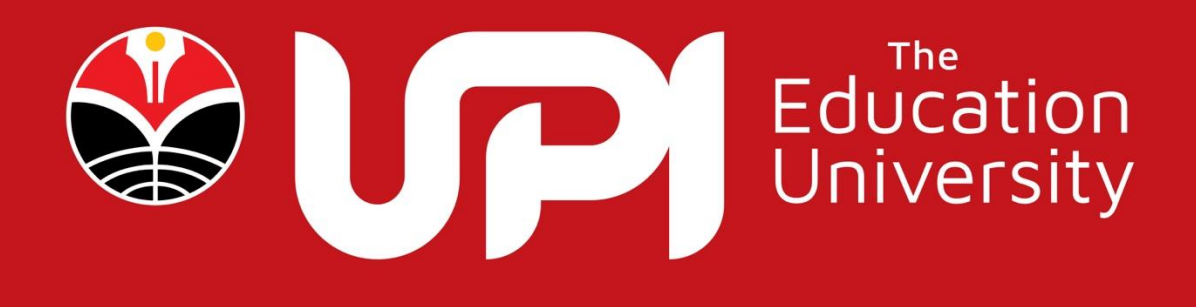

Panduan Update Biodata Calon Mahasiswa Baru Universitas Pendidikan Indonesia

# **DAFTAR ISI**

| I.   | PENDAHULUAN                | 1  |
|------|----------------------------|----|
| II.  | ALUR TAHAPAN REGISTRASI    | 3  |
| III. | LAMAN UTAMA e-form.upi.edu | 4  |
| IV.  | LAMAN LOGIN                | 6  |
| V.   | LAMAN UTAMA UPDATE BIODATA | 7  |
| VI.  | LAMAN INPUT DATA DIRI      | 10 |
| VII. | LAMAN INPUT DATA KELUARGA  | 14 |
| VIII | . LAMAN INPUT DATA SEKOLAH | 17 |
| IX.  | LAMAN DATA KEPEMILIKAN     | 19 |
| X.   | LAMAN PRESTASI             | 21 |
| XI.  | LAMAN KONFIRMASI           | 22 |
|      |                            |    |

# DAFTAR GAMBAR

| Gambar 2 laman https://e-form.upi.edu5Gambar 3 laman login.6Gambar 4 Laman Utama Update Biodata7Gambar 5 Laman Update Data Diri11Gambar 6 Laman Input Data Keluarga14Gambar 7 Laman Input Data Sekolah Asal17Gambar 8 Laman Unggah Dokumen19Gambar 9 Laman Input Prestasi21Gambar 10 Laman Konfirmasi22 | Gambar 1 Alur Sistem Informasi Update Biodata |    |
|----------------------------------------------------------------------------------------------------|-----------------------------------------------|----|
| Gambar 3 laman login.6Gambar 4 Laman Utama Update Biodata7Gambar 5 Laman Update Data Diri11Gambar 6 Laman Input Data Keluarga14Gambar 7 Laman Input Data Sekolah Asal17Gambar 8 Laman Unggah Dokumen19Gambar 9 Laman Input Prestasi21Gambar 10 Laman Konfirmasi22                                       | Gambar 2 laman https://e-form.upi.edu         | 5  |
| Gambar 4 Laman Utama Update Biodata7Gambar 5 Laman Update Data Diri11Gambar 6 Laman Input Data Keluarga14Gambar 7 Laman Input Data Sekolah Asal17Gambar 8 Laman Unggah Dokumen19Gambar 9 Laman Input Prestasi21Gambar 10 Laman Konfirmasi22                                                             | Gambar 3 laman login                          | 6  |
| Gambar 5 Laman Update Data Diri11Gambar 6 Laman Input Data Keluarga14Gambar 7 Laman Input Data Sekolah Asal17Gambar 8 Laman Unggah Dokumen19Gambar 9 Laman Input Prestasi21Gambar 10 Laman Konfirmasi22                                                                                                 | Gambar 4 Laman Utama Update Biodata           | 7  |
| Gambar 6 Laman Input Data Keluarga14Gambar 7 Laman Input Data Sekolah Asal17Gambar 8 Laman Unggah Dokumen19Gambar 9 Laman Input Prestasi21Gambar 10 Laman Konfirmasi22                                                                                                    | Gambar 5 Laman Update Data Diri               | 11 |
| Gambar 7 Laman Input Data Sekolah Asal17Gambar 8 Laman Unggah Dokumen19Gambar 9 Laman Input Prestasi21Gambar 10 Laman Konfirmasi22                                                                                                    | Gambar 6 Laman Input Data Keluarga            | 14 |
| Gambar 8 Laman Unggah Dokumen19Gambar 9 Laman Input Prestasi21Gambar 10 Laman Konfirmasi22                                                                                                    | Gambar 7 Laman Input Data Sekolah Asal        | 17 |
| Gambar 9 Laman Input Prestasi                                                                                                    | Gambar 8 Laman Unggah Dokumen                 | 19 |
| Gambar 10 Laman Konfirmasi                                                                                                    | Gambar 9 Laman Input Prestasi                 | 21 |
|                                                                                                    | Gambar 10 Laman Konfirmasi                    | 22 |

#### I. PENDAHULUAN

Dalam rangka kepatuhan perguruan tinggi dalam melaporkan data mahasiswa ke PDDIKTI, maka Universitas Pendidikan Indonesia (UPI) memerlukan data-data calon mahasiswa yang sudah diterima melalui berbagai jalur seleksi. Data-data tersebut akan dijadikan bahan pelaporan UPI ke PDDIKTI. Oleh karena itu update biodata bagi calon mahasiswa UPI bersifat wajib. Sebelum memulai update biodata, mohon untuk diperhatikan hal-hal berikut ini:

- 1. Pengisian biodata terdiri dari 6 bagian yaitu:
  - a. Data Diri diantaranya NIK, alamat rumah, alamat email, media sosial;
  - b. Data Keluarga diantaranya biodata orang tua (ayah dan ibu kandung), data pendidikan, pekerjaan, penghasilan orang tua dan keadaan keluarga;
  - c. Data Sekolah Asal diantaranya alamat sekolah, NPSN, tahun lulus;
  - d. Data Kepemilikan diantaranya kepemilikan rumah dan kendaraan;
  - e. Data Prestasi (tidak wajib);
  - f. Konfirmasi kebenaran data.
- Calon Mahasiswa menyiapkan file sesuai dengan format yang ditentukan dan besar file maksimal 512kb per file. File - file yang harus disiapkan adalah sebagai berikut:
  - a. Pas Photo (dalam format .jpeg dan bukan photo selfie);
  - b. KTP/Kartu Pelajar/data diri lainya (dalam format .jpeg);
  - c. Surat Pernyataan (dalam format .pdf);
  - d. Kartu Keluarga (dalam format .pdf);
  - Bukti Penghasilan Ayah (slip gaji)/Surat Keterangan dari pemberi kerja/Surat Keterangan Penghasilan dari Desa/Kelurahan/Kecamatan (dalam format .pdf);
  - f. Bukti Penghasilan Ibu (slip gaji)/Surat Keterangan dari pemberi kerja/Surat Keterangan Penghasilan dari Desa/Kelurahan/Kecamatan (dalam format .pdf);

- g. Bukti Penghasilan Wali (slip gaji)/Surat Keterangan dari pemberi kerja/Surat Keterangan Penghasilan dari Desa/Kelurahan/Kecamatan (bila memiliki wali) (dalam format .pdf);
- h. Surat Keterangan Meninggal (bila salah satu atau kedua orang tua sudah meninggal) (dalam format .pdf);
- Sertifikat/AJB/Letter C atau Surat Keterangan Kepemilikan Tempat Tinggal (dalam format .jpeg);
- j. Bukti Bayar PBB (dalam format .jpeg);
- k. Bukti Bayar/Token Listrik Per Bulan (dalam format .jpeg);
- 1. Struk Pajak STNK (dalam format .jpeg);
- m. Foto Tampak Depan Rumah (dalam format .jpeg);
- n. Foto Ruangan Dalam Rumah (dalam format .jpeg);
- o. Foto Ruangan Dapur Rumah (dalam format .jpeg);
- p. Formulir Pendaftaran KIP-Kuliah (dalam format .pdf) khusus bagi pendaftar KIP Kuliah.
- Gunakan laptop atau PC dalam melakukan input biodata, tidak disarankan menggunakan hp/smartphone dalam melakukan input data;
- 4. Pastikan data yang sudah anda input sesuai dan lengkap, tombol untuk konfirmasi akan aktif jika 5 bagian (poin no. 1) sudah diisi;
- 5. Jika sudah dikonfirmasi (bagian e poin no. 2), maka data yang sudah diinput tidak akan bisa diubah dan tidak bisa diinput ulang;
- 6. Pastikan nama lengkap dan tanggal lahir sesuai dengan ijazah terakhir. Jika terdapat kesalahan pada nama dan tanggal lahir, data tersebut bisa diperbaiki di Direktorat Akademik setelah anda resmi menjadi mahasiswa UPI (sudah mendapatkan NIM). Anda diwajibkan segera melaporkan kesalahan tersebut untuk diperbaiki setelah anda mendapatkan NIM;
- Jika mendapatkan kendala teknis dalam melakukan update biodata, anda dapat menghubungi Nomor WA 0811-2096-229 atau 0851-5636-8226 atau 0811-2011-007 atau 0811-2291-229 pada hari dan jam kerja. Atau melalui online form pada laman <u>https://laporan.ult.upi.edu/lapor</u>

# 8. Anda dinyatakan selesai melaksanakan update biodata jika sudah melakukan konfirmasi (bagian f poin no. 1)

Pada saat melakukan update biodata, lakukan periksa kembali data yang dimasukan. Setelah yakin dengan data yang dimasukan calon mahasiswa baru diharuskan untuk menekan tombol simpan. Dengan menekan tombol simpan berarti calon mahasiswa baru meyakini bahwa data yang dimasukan sudah benar dan mengetahui konsekuensi yang ditimbulkan akibat data yang dimasukan tersebut. Data yang sudah disimpan tidak dapat diubah dan tidak dapat diinput ulang. Kelasalahan input data bukan kesalahan dan bukan tanggung jawab Universitas Pendidikan Indonesia dan Universitas Pendidikan Indonesia tidak dapat dituntut atas kesalahan data yang diinputkan dengan alasan apapun.

#### II. ALUR TAHAPAN REGISTRASI

Alur tahpan registrasi calon mahasiswa baru UPI merupakan tahapan yang wajib dilalui oleh semua calon mahasiswa baru. Berikut alur tahapan registrasi calon

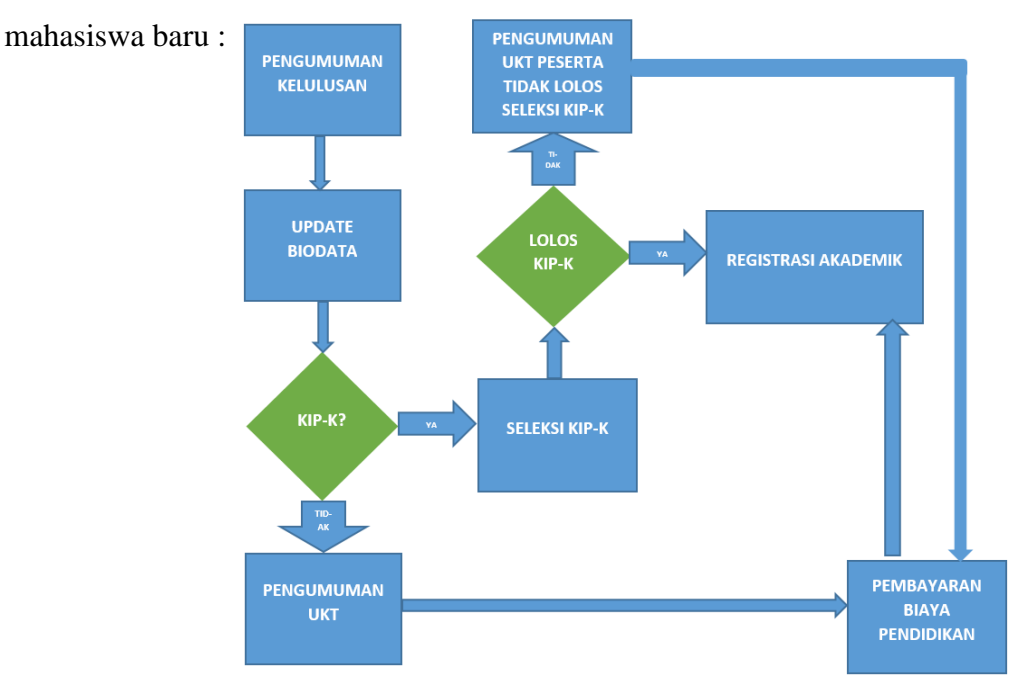

Gambar 1 Alur Sistem Informasi Update Biodata

Dari gambar 1 diatas, alur tahapan registrasi calon mahasiswab baru UPI, adalah sebagai berikut:

- 1. Mahasiswa melakukan pengecekan kelulusan <u>https://pengumuman-snbp-snpmb.bppp.kemdikbud.go.id/</u>
- 2. Lalukan update biodata pada laman https://e-form.upi.edu/
- 3. Proses selanjutnya adalah Penentuan UKT
  - a. Untuk mahasiswa reguler maka UKT akan segera diumumkan;
  - b. Bila calon mahasiswa baru terdaftar sebagai pemegang kartu KIP-Kuliah maka proses selanjutnya akan dilakukan seleksi kelayakan penerima KIP-Kuliah, bila tidak lolos maka selanjutnya calon mahasiswa baru akan ditentukan UKT-nya.
- 4. Validasi Pembayaran Biaya Pendidikan
  - a. Calon mahasiswa baru yang melakukan pembayaran biaya pendidikan mendapatkan NIM dan Akun UPI;
  - b. Calon mahasiswa baru yang lolos seleksi KIP-Kuliah biaya validasi pendidikan akan diproses dengan mekanisme yang sudah ditetapkan
- 5. Setelah mendapat NIM dan Akun UPI calon mahasiswa baru dipersilahkan untuk melakukan registrasi akademik (kontrak kuliah) pada laman <u>student.upi.edu.</u>

#### III. LAMAN UTAMA e-form.upi.edu

Sistem Informasi Update Biodata adalah Sistem Informasi yang digunakan untuk melakukan update data calon mahasiswa baru. Aplikasi ini berbasis web sehingga bisa diakses menggunakan web browser dengan alamat <u>https://e-form.upi.edu/biodata/snbp/</u> seperti terlihat pada gambar berikut:

| e-form.upi.edu          | ı/biodata/snbp                                                                                     |                                                                                                    |                                                                                 |                                                                                                    |                                                                                                    |                                                                             | ٩                                                 | ☆ ີ |  |  |  |
|-------------------------|----------------------------------------------------------------------------------------------------|----------------------------------------------------------------------------------------------------|---------------------------------------------------------------------------------|----------------------------------------------------------------------------------------------------|----------------------------------------------------------------------------------------------------|-----------------------------------------------------------------------------|---------------------------------------------------|-----|--|--|--|
| YouTube (               | 🖓 Maps 🛛 🔣 CAS – Central Authe                                                                     | . 🞆 Cara Melakukan An                                                                                           | 🐹 spot.upi.edu                                                                  | SELEKSI MANDIRI U                                                                                            | Kan Service CAS Authentication                                                                            | S Internet Tepat                                                            | 🚾 Dokumentasi Aplika                              |     |  |  |  |
| Education<br>University |                                                                                                    |                                                                                                    |                                                                                 |                                                                                                    |                                                                                                    |                                                                             |                                                   |     |  |  |  |
|                         |                                                                                                    |                                                                                                    |                                                                                 |                                                                                                    |                                                                                                    |                                                                             |                                                   |     |  |  |  |
|                         |                                                                                                    |                                                                                                    |                                                                                 |                                                                                                    |                                                                                                    |                                                                             |                                                   |     |  |  |  |
|                         |                                                                                                    | SELAMAT DATANG PUT                                                                                              | RA PUTRI TERPI                                                                  | LIH DI KAMPUS UNIV                                                                                           | ERSITAS PENDIDIKAN I                                                                                      | NDONESIA                                                                    |                                                   |     |  |  |  |
|                         |                                                                                                    |                                                                                                    |                                                                                 |                                                                                                    |                                                                                                    |                                                                             |                                                   |     |  |  |  |
|                         | TAHAPAN REGISTRASI ADMIN<br>TAHUN AKADEMIK 2024/202                                                | NISTRASI DAN AKADEMIK B/<br>5                                                                                   | AGI CALON MAHASIS                                                               | SWA BARU UPI YANG LUL                                                                                        | US JALUR SELEKSI NASION                                                                                   | IAL BERDASARKAN F                                                           | PRESTASI (SNBP)                                   |     |  |  |  |
|                         | A. Calon Mahasiswa Baru UPI yang                                                                   | g diterima melalui jalur SNBP tahun                                                                             | akademik 2024/2025 diu                                                          | mumkan melalui laman https://pe                                                                              | ngumuman-snbp-snpmb.bppp.ker                                                                              | ndikbud.go.id .                                                             |                                                   |     |  |  |  |
|                         | B. Semua Calon Mahasiswa Baru y<br>Orang Tua/Wali Calon Mahasisw<br>pernyataan tersebut. Calon Mah | yang lulus SNBP wajib melengkapi E<br>wa secara daring (online) pada lama<br>hasiswa yang tidak melengkapi bioc | Biodata dan mengunggah<br>in https://pmb.upi.edu pao<br>data dan mengunggah sur | Hasil Scan Surat Pernyataan (Fo<br>da tanggal <b>30 Maret - 05 April 2</b><br>at pernyataan sampai batas wak | mat pdf) yang telah ditandatangar<br>024. Calon Mahasiswa diharuskan<br>tu yang telah ditentukan dianggap | ni oleh yang bersangkutan<br>menyimpan bukti pelengka<br>mengundurkan diri. | dan diketahui/disetujui<br>apan biodata dan surat |     |  |  |  |
|                         | C. Calon Mahasiswa diwajibkan m<br>Maret - 05 April 2024 Cap Pos.<br>Berikut Dokumen yang harus di | engirimkan beberapa dokumen mel<br>kirimkan:                                                                    | alui pos ke alamat Gedun                                                        | g Direktorat Pendidikan Universi                                                                             | as Pendidikan Indonesia, Jl. Dr. Se                                                                       | tiabudhi No.229 Bandung                                                     | 40154 mulai tanggal <b>30</b>                     |     |  |  |  |
|                         | 1. 1 (satu) Lembar Hasil Ceta                                                                      | k (Print-Out) Berwarna Kartu Peser                                                                              | ta SNBP 2024;                                                                   |                                                                                                    |                                                                                                    |                                                                             |                                                   |     |  |  |  |
|                         | 2. 1 (satu) lembar salinan/foto                                                                    | okopi KTP/SIM/Resi Pembuatan KTF                                                                                | P, bagi yang sudah berusia                                                      | a 17 tahun;                                                                                                  |                                                                                                    |                                                                             |                                                   |     |  |  |  |
|                         | 3. 1 (satu) lembar salinan/fotokopi Kartu Keluarga, bagi yang belum berusia 17 tahun;              |                                                                                                    |                                                                                 |                                                                                                    |                                                                                                    |                                                                             |                                                   |     |  |  |  |
|                         | 4. 1 (satu) berkas salinan/foto                                                                    | okopi raport semester 1 s.d. 5 yang                                                                             | telah DILEGALISIR oleh Ke                                                       | epala Sekolah.                                                                                               |                                                                                                    |                                                                             |                                                   |     |  |  |  |
|                         | Semua berkas dikumpulkan dala                                                                      | im 1 Map dengan warna yang sesua                                                                                | i dengan Fakultas/Kampu                                                         | s UPI di Daerah sebagai berikut:                                                                             |                                                                                                    |                                                                             |                                                   |     |  |  |  |
|                         | Fakultas dan Kampus UPI di D                                                                       | aerah                                                                                                    |                                                                                 |                                                                                                    | Warna Map                                                                                                 |                                                                             |                                                   |     |  |  |  |
|                         | FIP                                                                                                |                                                                                                    |                                                                                 |                                                                                                    | Hijau                                                                                                    |                                                                             |                                                   |     |  |  |  |
|                         | FPIPS                                                                                              |                                                                                                    |                                                                                 |                                                                                                    | Kuning                                                                                                    |                                                                             |                                                   |     |  |  |  |
|                         | FPBS                                                                                               |                                                                                                    |                                                                                 |                                                                                                    | Merah Muda/Pink                                                                                           |                                                                             |                                                   |     |  |  |  |
|                         | FPMIPA                                                                                             |                                                                                                    |                                                                                 |                                                                                                    | Biru                                                                                                    |                                                                             |                                                   |     |  |  |  |
|                         | FPFB                                                                                               |                                                                                                    |                                                                                 |                                                                                                    |                                                                                                    |                                                                             |                                                   |     |  |  |  |

## Gambar 2 laman <u>https://e-form.upi.edu</u>

Baca dengan seksama semua keterangan yang ada pada laman ini sebelum melakukan pengisian pada aplikasi update biodata. Untuk melakukan update biodata, pada laman ini tekan tombol **UPDATE BIODATA**. Setelah menekan tombol **UPDATE BIODATA** maka akan tampil halaman Login untuk melakukan update biodata.

# IV. LAMAN LOGIN

Untuk masuk ke dalam aplikasi, calon mahasiswa baru harus melalui proses authentifikasi dengan menggunakan identitas sebagai berikut:

| Nomor Seleksi | : (diisi nomor seleksi siswa)                    |
|---------------|--------------------------------------------------|
| Tanggal Lahir | : (diisi tanggal lahir dengan format yyyy-mm-dd) |
| NISN          | : (diisi nomor induk siswa nasional)             |

| e-form.upi.edu/bioo | data/snbp/login                   |                     |                |                   |                    |                  | ବ୍                   | ☆ ひ |
|---------------------|-----------------------------------|---------------------|----------------|-------------------|--------------------|------------------|----------------------|-----|
| rks 🕨 YouTube 🎈 Ma  | aps 🛛 🔣 CAS – Central Authe       | 📆 Cara Melakukan An | 🐹 spot.upi.edu | SELEKSI MANDIRI U | KAS Authentication | ら Internet Tepat | 🗾 Dokumentasi Aplika |     |
|                     | n<br>Y                            |                     |                |                   |                    |                  |                      |     |
| UPDATE BIODATA      |                                   |                     |                |                   |                    |                  |                      |     |
|                     | Nomor Selekci                     |                     |                |                   |                    |                  |                      |     |
|                     |                                   |                     |                |                   |                    |                  |                      |     |
|                     | Contoh: 42301****                 |                     |                |                   |                    |                  |                      |     |
|                     | Tanggal Lahir                     |                     |                |                   |                    |                  |                      |     |
|                     | Tahun Pulan Tanggal, contabu 2005 | -00-01              |                |                   |                    |                  | <b></b>              |     |
|                     | NISN                              | -09-01.             |                |                   |                    |                  |                      |     |
|                     | Nomor Induk Siswa Nasional.       |                     |                |                   |                    |                  |                      |     |
|                     | 28+9=0                            |                     |                |                   |                    |                  |                      |     |
|                     | Masukan angka dan hurup pada cap  | otcha di atas.      |                |                   |                    |                  |                      |     |
|                     | Login                             |                     |                |                   |                    |                  |                      |     |
|                     |                                   |                     |                |                   |                    |                  |                      |     |
|                     |                                   |                     |                |                   |                    |                  |                      |     |

2024 © Universitas Pendidikan Indonesia

Gambar 3 laman login

### V. LAMAN UTAMA UPDATE BIODATA

Setelah menekan tombol login, bila data yang dimasukan benar maka laman utama update biodata akan tampil.

| ← → C 😁 e-form.upi.e                                                                                      | edu/biodata/snbp/intro Q 🕁 🖸   🗊 🛞 Paused 🗄                                                                                                    |
|----------------------------------------------------------------------------------------------------|----------------------------------------------------------------------------------------------------|
| 🕞 upi.edu bookmarks 🔹 YouTube                                                                             | 💡 Maps 📓 CAS – Central Authe 🚟 Cara Melakukan An 📓 spotupi.edu 🥎 SELEKSI MANDIRi U 📓 CAS Authentication 🚱 Internet Tepat 🔎 Dokumentasi Aplika » 🗅 All Bookmark                                                                                                    |
|                                                                                                    | C Logout                                                                                                    |
| MENU                                                                                                    | BERANDA                                                                                                    |
| 🔂 Beranda                                                                                                 |                                                                                                    |
| <ul> <li>Data Diri</li> <li>Data Keluarga</li> <li>Data Sekolah Asal</li> <li>Data Kenemilikan</li> </ul> | Informasi<br>Selamat OGGI INGGRIT, anda dinyatakan lulus pada Program Studi PGSD KAMPUS PURWAKARTA.<br>Dalam rangka kepatuhan perguruan tinggi dalam melaporkan data mahasiswa ke PDDIKTI, maka Universitas Pendidikan Indonesia memerlukan data-data calon mahasiswa yang sudah<br>diterima melalui berbagai jalur seleksi. Data-data tersebut akan dijadikan bahan pelaporan UPI ke PDDIKTI. Oleh karena itu <b>update biodata bagi calon mahasiswa UPI bersifat wajib</b> .   |
| ♥ Prestasi                                                                                                | Sebelum memulai update biodata, mohon untuk diperhatikan hal-hal berikut ini:  1. Pengisian biodata terdiri dari 6 bagian yaitu:                                                                                                    |
| <ul> <li>Evinitinasi</li> <li>Lihat Berkas</li> </ul>                                                     | <ul> <li>a. Data Uni diantaranya runa, aiamat runan, aiamat emain, media sosiar,</li> <li>b. Data Keluarga diantaranya biodata orang tua (ayah dan ibu kandung), data pendidikan, pekerjaan, penghasilan orang tua dan keadaan keluarga;</li> <li>c. Data Sekolah Asal diantaranya alamat sekolah, NPSN, tahun lulus;</li> <li>d. Data Kepemilikan diantaranya kepemilikan rumah dan kendaraan;</li> </ul>                                                                       |
|                                                                                                    | <ul> <li>e. Data Prestasi (tidak wajib).</li> <li>f. Konfirmasi kebenaran data;</li> <li>2. Calon Mahasiswa menyiapkan file sesuai dengan format yang ditentukan dan besar file maksimal 512kb per file. File - file yang harus disiapkan adalah sebagai berikut: <ul> <li>a. Pas Photo (dalam format .jpeg dan bukan photo selfie);</li> <li>b. KTP/Kartu Pelajar/data diri lainya (dalam format .jpeg);</li> <li>c. Surat Pernyataan (dalam format .pdf);</li> </ul></li></ul> |

#### Gambar 4 Laman Utama Update Biodata

Baca dengan seksama informasi yang ada pada laman utama upadate biodata seperti terlihat pada Gambar 4 diatas. Kemudian persiapkan semua data yang dibutuhkan dan file dokumen yang akan diunggah pada aplikasi sebagai berikut:

- 1. Pengisian biodata terdiri dari 6 bagian yaitu:
  - a. Data Diri diantaranya NIK, alamat rumah, alamat email, media sosial;
  - b. Data Keluarga diantaranya biodata orang tua (ayah dan ibu kandung), data pendidikan, pekerjaan dan penghasilan orang tua, keadaan keluarga dan keadaan rumah;

- c. Data Sekolah Asal diantaranya alamat sekolah, NPSN, tahun lulus;
- d. Data Kepemilikan diantaranya kepemilikan rumah dan kendaraan;
- e. Data Prestasi (tidak wajib);
- f. Konfirmasi kebenaran data.
- Calon Mahasiswa menyiapkan file sesuai dengan format yang ditentukan dan besar file maksimal 512kb per file. File - file yang harus disiapkan adalah sebagai berikut:
  - a. Pas Photo (dalam format .jpeg dan bukan photo selfie);
  - b. KTP/Kartu Pelajar/data diri lainya (dalam format .jpeg);
  - c. Surat Pernyataan (dalam format .pdf);
  - d. Kartu Keluarga (dalam format .pdf);
  - Bukti Penghasilan Ayah (slip gaji)/Surat Keterangan dari pemberi kerja/Surat Keterangan Penghasilan dari Desa/Kelurahan/Kecamatan (dalam format .pdf);
  - f. Bukti Penghasilan Ibu (slip gaji)/Surat Keterangan dari pemberi kerja/Surat Keterangan Penghasilan dari Desa/Kelurahan/Kecamatan (dalam format .pdf);
  - g. Bukti Penghasilan Wali (slip gaji)/Surat Keterangan dari pemberi kerja/Surat Keterangan Penghasilan dari Desa/Kelurahan/Kecamatan (bila memiliki wali) (dalam format .pdf);
  - h. Surat Keterangan Meninggal (bila salah satu atau kedua orang tua sudah meninggal) (dalam format .pdf);
  - Sertifikat/AJB/Letter C atau Surat Keterangan Kepemilikan Tempat Tinggal (dalam format .jpeg);
  - j. Bukti Bayar PBB (dalam format .jpeg);
  - k. Bukti Bayar/Token Listrik Per Bulan (dalam format .jpeg);
  - 1. Struk Pajak STNK (dalam format .jpeg);
  - m. Foto Tampak Depan Rumah (dalam format .jpeg);
  - n. Foto Ruangan Dalam Rumah (dalam format .jpeg);

- o. Foto Ruangan Dapur Rumah (dalam format .jpeg);
- p. Formulir Pendaftaran KIP-Kuliah (dalam format .pdf) khusus bagi pendaftar KIP Kuliah.
- Gunakan laptop atau PC dalam melakukan input biodata, tidak disarankan menggunakan hp/smartphone dalam melakukan input data;
- 4. Pastikan data yang sudah anda input sesuai dan lengkap, tombol untuk konfirmasi akan aktif jika 5 bagian (poin no. 1) sudah diisi;
- 5. Jika sudah dikonfirmasi (bagian e poin no. 2), maka data yang sudah diinput tidak akan bisa diubah dan tidak bisa diinput ulang;
- 6. Pastikan nama lengkap dan tanggal lahir sesuai dengan ijazah terakhir. Jika terdapat kesalahan pada nama dan tanggal lahir, data tersebut bisa diperbaiki di Direktorat Akademik setelah anda resmi menjadi mahasiswa UPI (sudah mendapatkan NIM). Anda diwajibkan segera melaporkan kesalahan tersebut untuk diperbaiki setelah anda mendapatkan NIM;
- Jika mendapatkan kendala teknis dalam melakukan update biodata, anda dapat menghubungi Nomor WA 0811-2096-229 atau 0851-5636-8226 atau 0811-2011-007 atau 0811-2291-229 pada hari dan jam kerja. Atau melalui online form pada laman <u>https://laporan.ult.upi.edu/lapor</u>

# 8. Anda dinyatakan selesai melaksanakan update biodata jika sudah melakukan konfirmasi (bagian e poin no. 1)

Setelah semua dokumen dan file disiapkan, perhatikan pada Gambar 4 Laman Utama Update Biodata, disebelah kanan laman utama update biodata terdapat menu-menu pilihan untuk update/input biodata yaitu sebagai berikut:

(1). Data Diri

Laman ini digunakan untuk memasukan data diri calon mahasiswa baru

(2). Data Keluarga

Laman ini digunakan untuk memasukan data keluarga calon mahasiswa baru (3).Data Sekolah Asal

Laman ini digunakan untuk memasukan data sekolah asal calon mahasiswa baru

(4). Data Kepemilikan

Laman ini digunakan untuk mengisi data kepemilikan harta dan penghasilan orang tua atau wali sebagai penanggung/penjamin biaya pendidikan serta mengunggah dokumen-dokumen yang harus diupload calon mahasiswa baru

(5). Prestasi

Laman ini digunakan untuk memasukan data prestasi yang dimiliki oleh calon mahasiswa baru

(6). Konfirmasi

Laman ini berisi konfirmasi untuk simpan data, bila calon mahasiswa baru yakin data sudah benar.

### VI. LAMAN INPUT DATA DIRI

Laman input data diri merupakan formulir elektronik yang harus dilengkapi oleh calon mahasiswa baru. Dalam laman ini calon mahasiswa baru selain melengkapi data juga memeriksa data yang sudah ada di laman update biodata ini yaitu sebagai berikut:

- 1. Nomor Seleksi
- 2. Nama Lengkap
- 3. Nomor Induk Siswa Nasional
- 4. Tanggal Lahir
- 5. NIK (Nomor Induk Kependudukan)
- 6. Pas Photo

Bila data diatas tidak sama, maka calon mahasiswa baru harus segera menkonfirmasikan hal tersebut pada unit layanan terpadu UPI. Bila foto tidak sesuai silahkan upload foto kembali pada saat melengkapi data diri. Selanjutnya lengkapi data-data pada laman update biodata data diri calon mahasiswa baru seperti yang terlihat pada gambar 5 laman update data diri sebagai berikut:

| ← → G (==)                 | e-form.upi.edu/biodata/snb                                                        | p/data_  | diri                   |                                                                                                    | Θ                 | \ ☆          | ឯ      |    | =J        | 坐      | ۲     | :     |
|----------------------------|-----------------------------------------------------------------------------------|----------|------------------------|----------------------------------------------------------------------------------------------------|-------------------|--------------|--------|----|-----------|--------|-------|-------|
| 🕞 upi.edu bookmarks        | 🕨 YouTube  🎙 Maps 🔣                                                               | CAS – Ce | entral Authe 🧕         | 🖁 Cara Mela                                                                                                    | akukan An         |              |        | »  | 1         |        | Bookm | narks |
| Street Exclusion Exclusion |                                                                                   |          |                        |                                                                                                    |                   |              |        |    |           |        | ტ Log | out   |
| MENU                       |                                                                                   |          |                        |                                                                                                    |                   |              |        |    |           |        |       |       |
| DAT.                       | A DIRI                                                                            |          |                        |                                                                                                    |                   |              |        |    |           |        |       |       |
| 🙎 Data Diri                |                                                                                   |          |                        |                                                                                                    |                   |              |        |    |           |        |       |       |
| A Data Keluarga            | Data Diri                                                                         |          |                        |                                                                                                    |                   |              |        |    |           |        |       | -     |
| Data Sekolab Asal          | Nomor Seleksi *                                                                   |          | Nama Lengkap *         |                                                                                                    |                   | NISN *       |        |    |           |        |       |       |
| Pa Data Kasanilikan        | 12424457344                                                                       |          | OGGI INGGRIT           |                                                                                                    |                   | 1299928142   | 281    |    |           |        |       |       |
|                            | NIK *                                                                             |          | Jenis Kelamin *        |                                                                                                    |                   | Agama *      |        |    |           |        |       |       |
| Y Prestasi                 | 3215065204070001                                                                  |          | Ρ                      |                                                                                                    |                   | Islam        |        |    |           |        |       |       |
| 🖒 Konfirmasi               | Tempat Lahir *                                                                    |          | Tanggal Lahir *        |                                                                                                    |                   | Asuransi *   |        |    |           |        |       |       |
|                            |                                                                                   |          | 2007-04-12             |                                                                                                    |                   | DFJ3         |        |    |           |        |       |       |
| 🖨 Lihat Berkas             | Nomor BPJS *                                                                      |          |                        |                                                                                                    |                   |              |        |    |           |        |       |       |
|                            | Alamat Rumah *                                                                    |          |                        |                                                                                                    |                   | DT *         |        | DM | v •       |        |       |       |
|                            | Dusun Sumurjava                                                                   |          |                        |                                                                                                    |                   | 14           |        |    | 4         |        |       |       |
|                            | Provinsi *                                                                        |          | Kabupaten/Kota *       |                                                                                                    |                   | Kecamatan *  |        |    |           |        |       |       |
|                            | Prov. Jawa Barat                                                                  |          | Kab. Karawang          |                                                                                                    |                   | Kec. Batujay | /a     |    |           |        |       |       |
|                            | Desa/kelurahan *                                                                  |          |                        |                                                                                                    |                   | Kode Pos *   |        |    |           |        |       |       |
|                            | Segaran                                                                           |          |                        |                                                                                                    |                   | 41354        |        |    |           |        |       |       |
|                            | Alamat Email *                                                                    |          | Nomor Telp             |                                                                                                    |                   | Nomor Handp  | hone * |    |           |        |       |       |
|                            | diraafriliani5@gmail.com                                                          |          | 0                      |                                                                                                    |                   | 085853504544 |        |    |           |        |       |       |
|                            | Rencana Tinggal Ketika Kuliah *                                                   |          | Penanggung Jawab Biaya | *                                                                                                    | Ukuran Jas Al     | mamater *    |        | Go | ilongan D | arah * |       |       |
|                            | Kost                                                                              |          | Ayah                   |                                                                                                    | XXXL              |              |        |    | D         |        |       |       |
|                            |                                                                                   |          |                        |                                                                                                    | Lihat ukuran jas  |              |        |    |           |        |       |       |
|                            | Facebook                                                                          | Twitter  |                        | Instagram                                                                                                    |                   |              | Tiktok |    |           |        |       |       |
|                            | Das Photo                                                                         |          |                        | Kartu Tanda D                                                                                                    | anduduk / Karti   | u Doloior    | DINA   |    |           |        |       |       |
|                            | Choose File No file chosen                                                        |          |                        | Choose File                                                                                                    | No file chos      | en           |        |    |           |        |       |       |
|                            | Format jpg, ukuran maksimal 512Kb.                                                |          |                        | Format jpg, ukurar                                                                                                    | n maksimal 512Kb. |              |        |    |           |        |       |       |
|                            | Surat Pernyataan                                                                  |          |                        | and the first first firs |                   |              |        |    |           |        |       |       |
|                            | Choose File No file chosen                                                        |          |                        |                                                                                                    |                   |              |        |    |           |        |       |       |
|                            | Surat pernyataan dengan format pdf, ukuran maksimal 512<br>Sunat Surat Pernyataan | Kb.      |                        |                                                                                                    |                   |              |        |    |           |        |       |       |
|                            | _                                                                                 |          |                        |                                                                                                    |                   |              |        |    |           | _      | _     |       |
|                            | 🔗 Simpan                                                                          |          |                        |                                                                                                    |                   |              |        |    |           | A Car  | icel  |       |

Gambar 5 Laman Update Data Diri

Dalam laman data diri calon mahasiswa baru harus melengkapi data sebagai berikut:

(1). Jenis Kelamin

Kolom untuk memasukan data jenis kelamin

(2). Agama

Kolom untuk memasukan data agama

(3). Tempat Lahir

Kolom untuk memasukan data tempat lahir

(4). Nomor Asuransi Kesehatan

Kolom untuk memasukan data asuransi kesehatan

(5). Alamat Rumah

Kolom untuk memasukan data alamat rumah

(6). RT

Kolom untuk memasukan data RT

(1). RW

Kolom untuk memasukan data RW

(2). Desa/Kelurahan

Kolom untuk memasukan data Desa/Kelurahan

(3). Provinsi

Kolom untuk memasukan data Provinsi

(4). Kabupaten/Kota

Kolom untuk memasukan data Kabupaten/Kota

(5). Kecamatan

Kolom untuk memasukan data Kecamatan

(6). Kode Pos

Kolom untuk memasukan data Kode Pos

(7). Alamat Email

Kolom untuk memasukan data alamat Email

(8). Nomor Telepon

Kolom untuk memasuk data nomor telepon

(9). Nomor Handphone

Kolom untuk memasukan data nomor handphone

(10). Rencana Tinggal Selama Kuliah

Kolom untuk memasukan data rencana tempat tinggal selama kuliah

(11). Penanggung Jawab Biaya Pendidikan

Kolom untuk memasukan data penanggung jawab biaya pendidikan

(12). Ukuran Jas Almamater

Kolom untuk memasukan data ukuran jas almamater

(13). Golongan Darah

Kolom untuk memasukan golongan darah calon mahasiswa baru

(14). Akun Media Sosial Facebook

Kolom untuk memasukan data akun sosial media facebook

(15). Akun Media Sosial Twitter

Kolom untuk memasukan data akun sosial media twitter

(16). Akun Media Sosial Instagram

Kolom untuk memasukan data akun sosial media instagram

(17). Akun Media Sosial Tiktok

Kolom untuk memasukan data akun sosial media tiktok

Selanjutnya upload dokumen-dokumen dalam bentuk format dan besar format file .pdf maupun file .jpeg maksimal 512kb pada laman data diri sebagai berikut:

- (1). Pas Photo (terbaru bila belum selesai)
- (2). Kartu Tanda Penduduk/Kartu Pelajar
- (3). Surat Pernyataan

Setelah semua data dilengkapi dan dokumen berhasil terupload, kemudian klik simpan untuk menyimpan data dan dokumen yang sudah diupload. Selanjutnya isi dan lengkapi data keluarga dengan menekan tombol data keluarga.

# VII. LAMAN INPUT DATA KELUARGA

Laman input data keluarga merupakan formulir elektronik yang harus dilengkapi oleh calon mahasiswa baru.

| ← → G (∷            | e-form.upi.edu/biodata/snbp/data_keluarga                                   |                                                                                                    | ९ 🛧 🖸 🗐 🞲                         |
|---------------------|-----------------------------------------------------------------------------|----------------------------------------------------------------------------------------------------|-----------------------------------|
| 🛱 upi.edu bookmarks | 🔁 YouTube 🛛 💡 Maps 🛛 📉 CAS – Central Authe                                  | 🚟 Cara Melakukan An 🐹 spot.upi.edu  😚 Si                                                                                                | ELEKSI MANDIRI U 🛛 🔉 🗅 All Bookma |
| Step Edizien =      |                                                                             |                                                                                                    | () Logout                         |
| MENU                | TA KELUARGA                                                                 |                                                                                                    |                                   |
| 🔓 Beranda           |                                                                             |                                                                                                    |                                   |
| 🚨 Data Diri         |                                                                             |                                                                                                    |                                   |
| 😕 Data Keluarga     | Data Keluarga                                                               | MBZ Austo                                                                                                    | Tanggal Labie Augh #              |
| Data Sekolah Asal   | SUHENDI                                                                     | 3215081601790002                                                                                                    | 16/04/1979                        |
| 🕀 Data Kepemilikan  | Hanya nama, tanpa gelar                                                     |                                                                                                    |                                   |
| C Decetari          | Pendidikan Terakhir Ayah *                                                  | Nomor HP Ayah *                                                                                                    | Pekerjaan Ayah *                  |
| X Mesidai           | S1                                                                          | 085714311777                                                                                                    | PNS/TNI/Polri                     |
| 🖒 Konfirmasi        | Penghasilan Ayah *                                                          | Bukti Penghasilan Ayah                                                                                                    |                                   |
|                     | Rp. 4.000.001 - Rp. 5.000.000                                               | Choose File No file chosen                                                                                                    |                                   |
| 🖨 Lihat Berkas      |                                                                             | Scan bukti penghasilan atau surat keterangan penghasilan dari Desa/kelurahan dengan format pdf, ukura<br>Ø Lihat Bukti Penghasilan Ayah | n maksimal \$12Kb.                |
|                     | Alamat Ayah *                                                               |                                                                                                    |                                   |
|                     | Dusun Sumurjaya RT 014/004 Desa Segaran Kecamatan Batujaya Kabupaten Karawa | ang Jawabarat                                                                                                    |                                   |
|                     | Deskripsi Keadaan Ayah *                                                    |                                                                                                    |                                   |
|                     | Sehat                                                                       |                                                                                                    |                                   |
|                     | Dilsi deskripsi kondisi, pekerjaan, dan informasi lain yang penting         |                                                                                                    | li                                |
|                     | Nama Ibu *                                                                  | NIK Ibu                                                                                                    | Tanggal Lahir Ibu *               |
|                     | ROBIATUL ADAWIYAH                                                           | 3215085210820007                                                                                                    | 24/04/1982                        |
|                     | Hanya nama, tanpa gelar                                                     |                                                                                                    |                                   |
|                     | Pendidikan Terakhir Ibu *                                                   | Nomor HP Ibu *                                                                                                    | Pekerjaan Ibu *                   |
|                     | S1                                                                          | 085888373589                                                                                                    | PNS/TNI/Polri                     |
|                     | Penghasilan Ibu *                                                           | Bukti Penghasilan Ibu                                                                                                    |                                   |
|                     | Rp. 3.000.001 - Rp. 4.000.000                                               | Choose File No file chosen                                                                                                    |                                   |
|                     |                                                                             | scan ouko penghasilah atau sunat keberangan penghasilah dari Uesajikolurahan dengan tormat por, ukura<br>Q Lihat Bukti Penghasilah Ibu  | i maksimai 512KD.                 |
|                     | Alamat Ibu *                                                                |                                                                                                    |                                   |
|                     | Dusun Segarjaya RT 014/004 Desa Segaran Kecamatan Batujaya Kabupaten Karawa | ing                                                                                                    |                                   |
|                     | Deskripsi Keadaan Ibu *                                                     |                                                                                                    |                                   |
|                     | Sehat                                                                       |                                                                                                    |                                   |
|                     | Dilsi deskripsi kondisi, pekerjaan, dan informasi lain yang penting         |                                                                                                    | 1                                 |
|                     | O TAMBAH WALL                                                               |                                                                                                    |                                   |
|                     | Status Pernikahan Orang Tua *                                               | Nomor Kartu Keluarga *                                                                                                    | Kartu Keluarga                    |

Gambar 6 Laman Input Data Keluarga

Dalam laman data keluarga calon mahasiswa baru harus melengkapi data sebagai berikut:

1. Nama Ayah

Kolom untuk memasukan data nama lengkap ayah

2. NIK Ayah

Kolom untuk memasukan data nomor NIK ayah

- Tanggal Lahir Ayah
   Kolom untuk memasukan data tanggal lahir ayah
- 4. Pendidikan Terakhir Ayah

Kolom untuk memasukan data pendidikan terakhir ayah

5. Nomor HP Ayah

Kolom untuk memasukan data nomor handphone ayah

- Pekerjaan Ayah
   Kolom untuk memasukan data jenis pekerjaan ayah
- Penghasilan Ayah
   Kolom untuk memasukan data penghasilan ayah
- 8. Bukti Penghasilan Ayah

Kolom untuk mengupload bukti penghasilan ayah

9. Alamat Ayah

Kolom untuk memasukan data alamat ayah

10. Deskripsi Keadaan Ayah

Kolom untuk memasukan data deskripsi keadaan ayah meliputi, ekonomi, kesehatan dan lainnya.

11. Nama Ibu

Kolom untuk memasukan data nama ibu

12. NIK Ibu

Kolom untuk memasukan data NIK ibu

13. Tanggal Lahir Ibu

Kolom untuk memasukan data tanggal lahir ibu

14. Pendidikan Terakhir Ibu

Kolom untuk memasukan data pendidikan terakhir ibu

15. Nomor HP Ibu

Kolom untuk memasukan data nomor handphone ibu

16. Pekerjaan Ibu

Kolom untuk memasukan data pekerjaan ibu

17. Penghasilan Ibu

Kolom untuk memasukan data penghasilan ibu

18. Bukti Penghasilan Ibu

Kolom untuk mengupload bukti penghasilan ibu

19. Alamat Ibu

Kolom untuk memasukan data alamat ibu

20. Deskripsi Keadaan Ibu

Kolom untuk memasukan data deskripsi keadaan ibu meliputi ekonomi, kesehatan dan lainnya

21. Tambah Wali

Tombol untuk menambahkan data wali apabila penanggung biaya pendidikan wali

22. Status Pernikahan Orang Tua

Kolom untuk memasukan data status pernikahan orang tua

23. Nomor Kartu Keluarga

Kolom untuk memasukan data kartu keluarga

24. Kartu Keluarga

Kolom untuk mengupload karu keluarga

- 25. Jumlah Tanggungan Keluarga
- 26. Kolom untuk memasukan data tanggungan keluarga. Yang dimaksud dengan tanggungan keluarga adalah anak yang masih dibiayai oleh orang tua yang terdata dalam Kartu Keluarga
- 27. Jumlah Kakak

Kolom untuk memasukan data jumlah kakak

28. Jumlah Adik

Kolom untuk memasukan data jumlah adik

29. Surat Keterangan Meninggal

Kolom untuk mengupload surat keterangan meninggal apabila ayah/ibu meningal

Untuk setiap file yang diunggah, besar format file .pdf maupun file .jpeg maksimal 512kb. Unggah dengan teliti file-file yang diunggah. File-file yang diunggah harus sesuai dengan format yang diminta. Setelah semua data dilengkapi dan dokumen berhasil terupload, kemudian klik simpan untuk menyimpan data dan dokumen yang sudah diupload. Selanjutnya isi dan lengkapi data sekolah asal dengan menekan tombol data sekolah asal.

#### VIII. LAMAN INPUT DATA SEKOLAH

Dalam laman data sekolah calon mahasiswa baru harus melengkapi datadata sekolah asal.

| ← → C 🖙 e-form.u            | <b>pi.edu</b> /biodata/snbp/data_sekolah | < ☆ 2   ₹ 🛞 :                  |
|-----------------------------|------------------------------------------|--------------------------------|
| 🕞 upi.edu bookmarks 🕒 YouTu | be 🗣 Maps 🔣 CAS – Central Authe 🞇 Cara   | Melakukan An » 🗅 All Bookmarks |
|                             | =                                        | ம் Logout                      |
| мели<br>Granda              | DATA SEKOLAH ASAL                        |                                |
| 🙎 Data Diri                 | Data Sekolah Asal                        |                                |
| a Data Keluarga             | Nama Sekolah Asal *                      | NPSN Sekolah Asal              |
| 📱 🛛 Data Sekolah Asal       | MAN 3 Karawang                           | 20280379                       |
| 🔁 Data Kepemilikan          | Status Sekolah *                         | Tahun Lulus Dari Sekolah *     |
| ♥ Prestasi                  | Negeri                                   | 2024                           |
| 🖒 Konfirmasi                | Alamat Sekolah Asal *                    |                                |
|                             | JI. Raya Tlukbango Km3 Desa Tlukbango    |                                |
| 🖨 Lihat Berkas              | Provinsi *                               | Kabupaten/Kota *               |
|                             | Prov. Jawa Barat                         | Kab. Karawang                  |
| <i></i>                     | Simpan 🖉                                 | Sancel                         |
|                             |                                          |                                |
|                             |                                          |                                |
|                             |                                          |                                |
|                             | 2024 © Universita                        | as Pendidikan Indonesia        |

Gambar 7 Laman Input Data Sekolah Asal

Dalam laman data diri calon mahasiswa baru harus melengkapi data sekolah asal sebagai berikut:

1. Nama Sekolah Asal

Kolom untuk memasukan data nama sekolah asal

2. NPSN Sekolah Asal

Kolom untuk memasukan data NPSB sekolah asal

3. Status Sekolah Asal

Kolom untuk memasukan data status sekolah asal

4. Tahun Lulus dari Sekolah Asal

Kolom untuk memasukan data tahun lulus dari sekolah asal

5. Alamat Sekolah Asal

Kolom untuk memasukan data alamat sekolah asal

6. Provinsi

Kolom untuk memasukan data provinsi sekolah asal

7. Kabupaten/Kota

Kolom untuk memasukan data kabupaten/kota sekolah asal

Setelah semua data dilengkapi, kemudian klik simpan untuk menyimpan data dan dokumen yang sudah diupload. Selanjutnya periksa file-file yang sudah diunggah sebelumnya dan lengkapi bila ada file yang belum terunggah pada laman unggah dokumen dengan menekan tombol berkas.

# IX. LAMAN DATA KEPEMILIKAN

Dalam laman unggah dokumen calon mahasiswa baru harus mengunggah dokumen yang dibutuhkan, seperti pada gambar 8 laman unggah dokumen sebagai berikut :

| ÷    | → G 😁             | e-form.upi.edu | u/biodata/snbp/data                | a_kepemilikan                   | ९ 🕁                                                                                              | ጏ।₹ 🛞 :                    |  |  |  |
|------|-------------------|----------------|------------------------------------|---------------------------------|--------------------------------------------------------------------------------------------------|----------------------------|--|--|--|
| 5    | upi.edu bookmarks | YouTube        | 💡 Maps 🛛 🔣 CAS – (                 | Central Authe 📆 Cara            | a Melakukan An                                                                                   | » 🗋 All Bookmarks          |  |  |  |
| (    |                   | ≡              |                                    |                                 |                                                                                                  | ტ Logout                   |  |  |  |
| MENU |                   | DATA KEPE      | emilikan                           |                                 |                                                                                                  |                            |  |  |  |
| ់    | Beranda           |                |                                    |                                 |                                                                                                  |                            |  |  |  |
| 2    | Data Diri         |                |                                    |                                 |                                                                                                  |                            |  |  |  |
| 2    | Data Keluarga     | Da             | ata Kepemilikan                    | larak Dari Dumah Ka             | Foto Dumok Townold Donon *                                                                       |                            |  |  |  |
| ₿    | Data Sekolah Asal | Sta            | atus kepemilikan kuman *           | Kampus                          | Choose File No file chosen                                                                       |                            |  |  |  |
| 8    | Data Kepemilikan  |                |                                    | *                               | Foto rumah tampak depan dengan format jp                                                         | g, ukuran maksimal 512Kb.  |  |  |  |
| φ    | Prestasi          |                |                                    | Dalam km                        |                                                                                                  |                            |  |  |  |
| ß    | Konfirmaci        | Fot            | to Ruangan Dalam Rumah *           |                                 | Foto Bagian Belakang Dalam Ruma                                                                  | h *                        |  |  |  |
| IU/  | Kommasi           | С              | Choose File No file chose          | n                               | Choose File No file chosen                                                                       |                            |  |  |  |
| 8    | Lihat Berkas      | Foto           | to ruangan dalam rumah dengan forr | mat jpg, ukuran maksimal 512Kb. | Foto bagian belakang dalam rumah dengan 1<br>512Kb.                                              | ormat jpg, ukuran maksimal |  |  |  |
|      |                   | Day            | aya Listrik *                      |                                 | Bukti Dokumen Daya Listrik (Bukti Bayar/Token Listrik Per<br>Bulan)                              |                            |  |  |  |
|      |                   |                |                                    |                                 | *                                                                                                |                            |  |  |  |
|      |                   |                |                                    |                                 | Choose File No file chosen Scan Bukti Dokumen Dava Listrik (Bukti Bavar/Token Listrik Per Bulan) |                            |  |  |  |
|      |                   |                |                                    |                                 | dengan format jpg, ukuran maksimal 512Kb.                                                        |                            |  |  |  |
|      |                   |                |                                    | DATA KEPEMILIKAN KENDARAAN      |                                                                                                  |                            |  |  |  |
|      |                   | _              | Ionia Kandaraan Daiak k            | Kosongkan jika tio              | ulti Dekumen Kenemiliken Kendersen                                                               | (Ctruck Deiek CTNIK)       |  |  |  |
|      |                   | J              |                                    | Cepenilikan Kendaraan D         | uku Dokumen Kepemilikan Kendaraan                                                                |                            |  |  |  |
|      |                   | 0              | TAMBAH BARIS                       |                                 |                                                                                                  |                            |  |  |  |
|      |                   |                | Simpan                             |                                 |                                                                                                  | Sancel                     |  |  |  |
|      |                   |                |                                    |                                 |                                                                                                  |                            |  |  |  |
|      |                   |                |                                    |                                 |                                                                                                  |                            |  |  |  |
|      |                   |                |                                    |                                 |                                                                                                  |                            |  |  |  |
|      |                   |                |                                    | 2024 © Universitas              | s Pendidikan Indonesia                                                                           |                            |  |  |  |

Gambar 8 Laman Unggah Dokumen

Dokumen yang harus diunggah adalah sebagai berikut:

1. Status Kepemilikan Rumah

Kolom untuk mengisi status kepemilikan.

- Jarak dari Rumah ke Kampus Kolom untuk mengisi jarak dari rumah ke kampus.
- 3. Foto Rumah Tampak Depan

Kolom untuk mengunggah file foto rumah tampak depan.

- Foto Ruangan dalam Rumah Kolom untuk mengunggah file foto bagian dalam rumah.
- 5. Foto Belakang dalam Rumah

Kolom untuk mengunggah file foto bagian belakang rumah.

6. Daya Listrik

Kolom untuk mengisi daya listrik.

- Bukti Dokumen Daya Listrik (Bukti Bayar/Token Listrik Per Bulan) Kolom untuk mengunggah file bukti pembayaran listrik/token listrik.
- 8. Data Kepemilikan Kendaraan

Kolom untuk mengisi data kendaraan dan mengunggah bukti dokumen kepemilikan kendaraan (STNK).

Untuk setiap file yang diunggah, besar format file .pdf maupun file .jpeg maksimal 512kb. Unggah dengan teliti file-file yang diunggah. File-file yang diunggah harus sesuai dengan format yang diminta. Selanjutnya isi data prestasi dengan memilih prestasi pada bagian kanan laman update biodata.

## X. LAMAN PRESTASI

Dalam laman prestasi calon mahasiswa baru harus memasukan data prestasi yang dimiliki.

| i u    | pi.edu Bookmarks     |           | ouTube 📢 | 🕈 Maps 🛛 📓 CAS – Central Aut   | 📆 Cara Melakukar | n A  SELE    | KSI MANDIR    | tl S Internet    | Tepat 🚾 🛙  | Dokumentasi Apli    | Z Post Attendee - Z |          |
|--------|----------------------|-----------|----------|--------------------------------|------------------|--------------|---------------|------------------|------------|---------------------|---------------------|----------|
| (      | Education University | on<br>Ity |          |                                |                  |              |               |                  |            |                     |                     | ල Logout |
| MENU   | Derende              |           | DATA     | A PRESTASI                     |                  |              |               |                  |            |                     |                     |          |
| w<br>Q | Data Diri            | 0         | Г        |                                |                  |              |               |                  |            |                     |                     |          |
| ୍ଷ     | Data Keluarga        | 0         |          | Data Prestasi<br>Nama Prestasi |                  | Tahun *      |               | Tingkat *        | Je         | nis *               | Capaian *           | . 1      |
| H      | Data Sekolah Asal    | 0         |          |                                |                  | Tahun        |               |                  |            |                     |                     |          |
| 8      | Berkas               | 0         |          | Penyelenggara *                |                  | Upload Bukti |               |                  | Ke         | terangan            |                     |          |
| Ŷ      | Prestasi             |           |          |                                |                  | Choose File  | No file chos  | sen              |            |                     |                     |          |
| ß      | Konfirmasi           |           |          | Simpan 🖉                       |                  | ,            |               |                  |            |                     |                     |          |
|        |                      | 1         |          | Nama                           | Tingkat          | Jenis        | Tahun         | Capaian          | Penyelengg | jara                |                     |          |
|        |                      |           |          | Juara UFC                      | kecamatan        | individu     | 2020          | juara2           | UFC        |                     |                     | •        |
|        |                      |           |          | Musabaqoh Tilawatil qur'an     | kabkota          | individu     | 2022          | juara3           | Kementrian | Agama Kabupaten Bar | idung               | •        |
| _      |                      |           |          |                                |                  |              |               |                  |            |                     |                     |          |
|        |                      |           |          |                                |                  | 2023         | 3 © Direktora | t Pendidikan UPI |            |                     |                     |          |

Gambar 9 Laman Input Prestasi

Dalam laman data diri calon mahasiswa baru yang mempunyai prestasi harus melengkapi data prestasi sebagai berikut:

1. Nama Prestasi

Kolom untuk memasukan data nama prestasi yang dimiliki

2. Tahun

Kolom untuk memasukan data tahun perolehan prestasi

3. Tingkat

Kolom untuk memasukan data tingkat perolehan prestasi

4. Jenis

Kolom untuk memasukan data jenis prestasi

5. Capaian

Kolom untuk memasukan data capaian prestasi

6. Penyelenggara

Kolom untuk memasukan data penyelenggara perlombaan

7. Upload Bukti Prestasi

Kolom untuk mengunggah bukti prestasi

8. Keterangan

Kolom untuk memasukan data keterangan lainnya

Data yang sudah dimasukan dan disimpan akan terlihat pata tabel prestasi calon mahasiswa baru.

## XI. LAMAN KONFIRMASI

Dalam laman konfirmasi calon mahasiswa baru harus melakukan validasi atas semua data yang sudah diinputkan kedalam sistem. Setelah tombol simpan ditekan berarti calon mahasiswa baru meyakini bahwa data yang dimasukan sudah benar dan mengetahui konsekuensi yang ditimbulkan akibat data yang dimasukan tersebut.

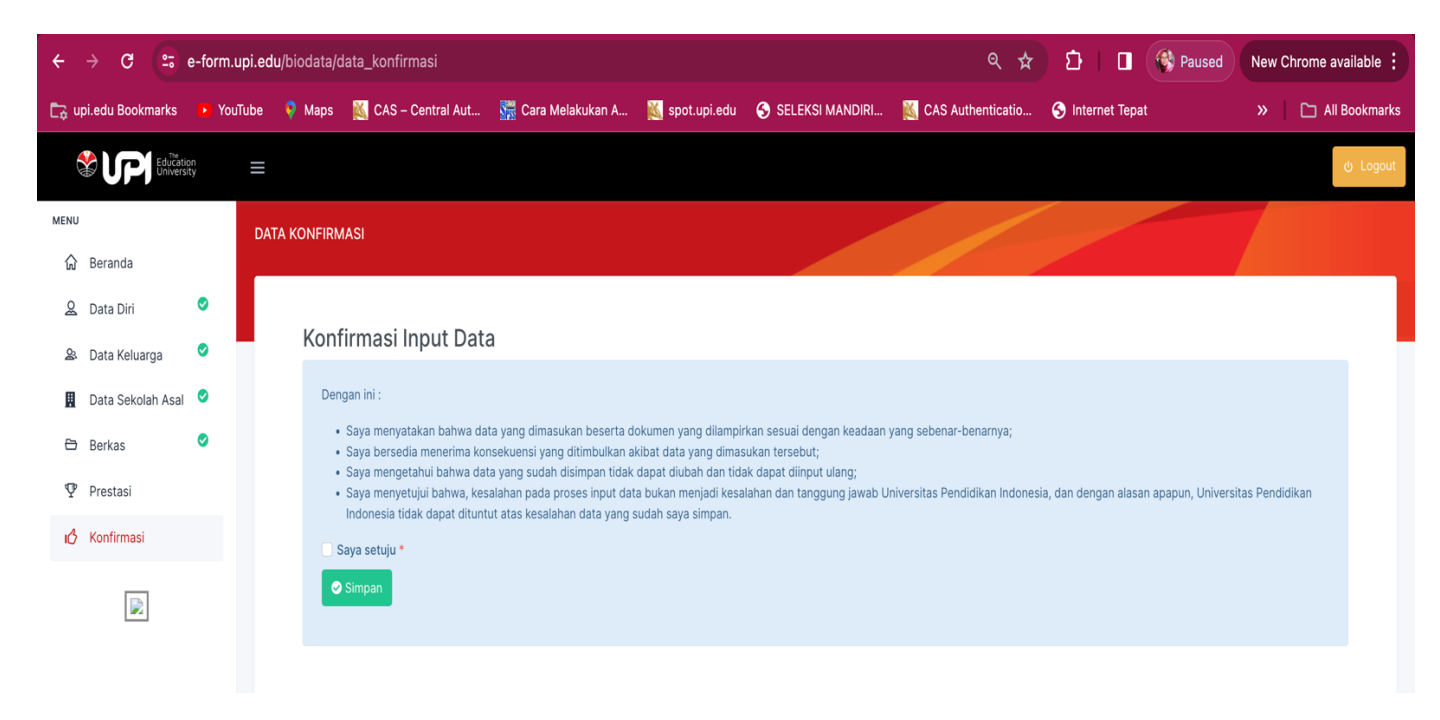

## Gambar 10 Laman Konfirmasi

Data yang sudah disimpan tidak dapat diubah dan tidak dapat diinput ulang. Kelasalahan input data bukan kesalahan dan bukan tanggung jawab Universitas Pendidikan Indonesia dan Universitas Pendidikan Indonesia tidak dapat dituntut atas kesalahan data yang diinputkan dengan alasan apapun. Selanjutnya setelah selesai melaksanakan update biodata, calon mahasiswa baru diminta bergabung pada forum komunikasi calon mahasisw baru upi jalur SNBT-UTBK melalui tautan yang akan ditampilkan pada laman konfirmasi setelah calon mahasiswa baru menekan tombol simpan.